# NEC920MHz帯USBドングル

# 型名 USB-920M

### 取扱説明書

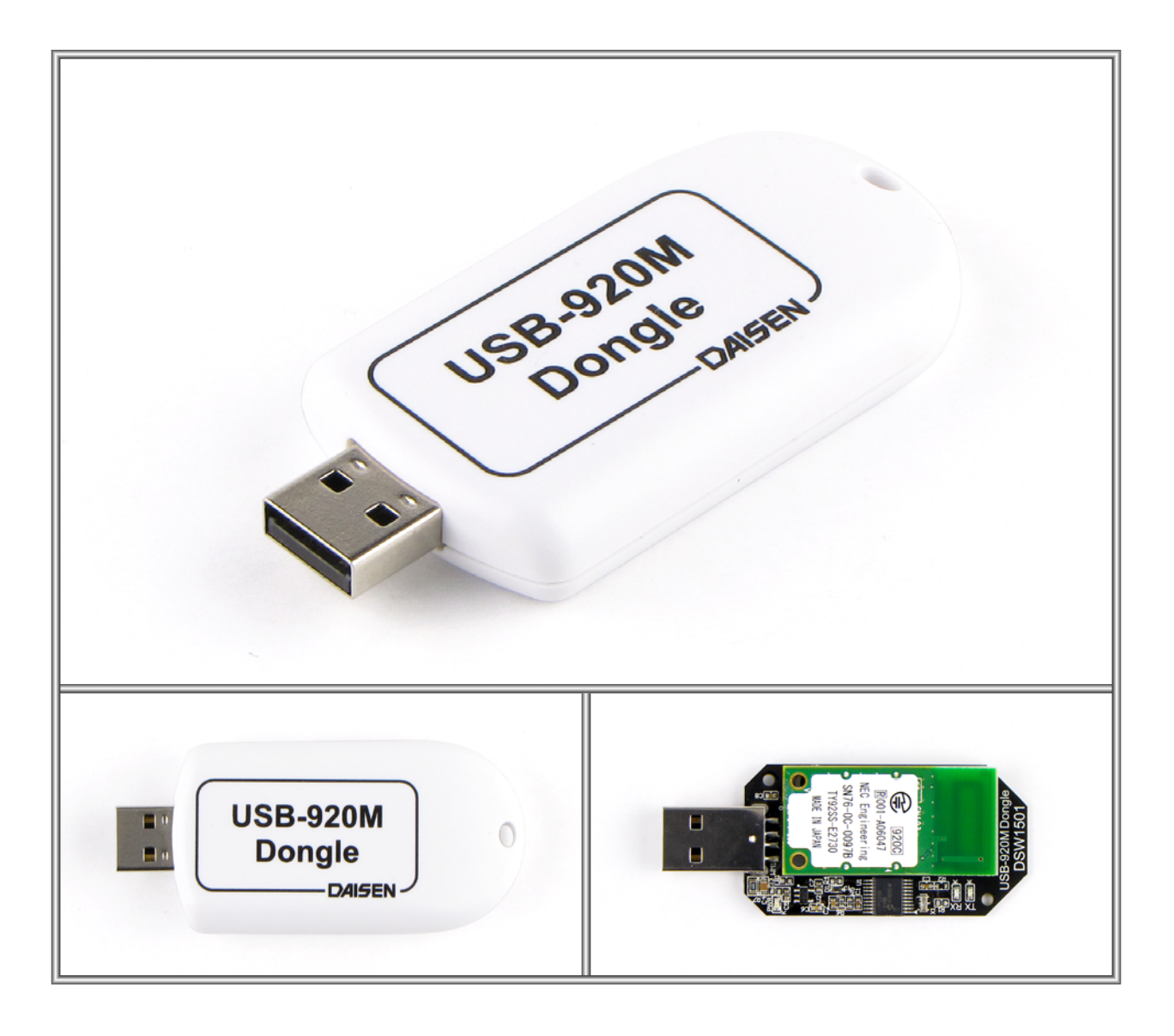

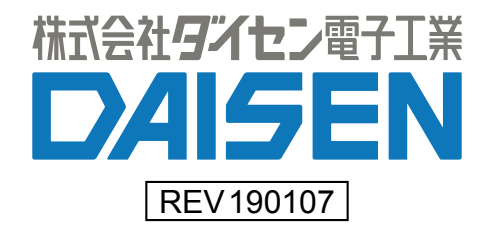

#### ■概要

本製品:USB-920M Dongle は NEC 社製の 920MHz 帯無線通信モジュール使用しています。 またパソコンの USB インターフェースを介して送受信処理を行う為にマイクロチップ社製 の USB シリアル変換ドライバーIC を使用しています。

動作テストが簡単に行える WindowsPC 用のアプリケーションが弊社ホームページよりダウ ンロード出来ます。

### ■動作環境

WindowsPC 用のアプリケーションは OS が WinXp, 7, 8, 10 で動作します。 PC の USB コネクターを一個使用します。

■アプリケーション:ddkTerm920M.exe のインストール

弊社ホームページよりインストーラをダウンロードしてセットアップして下さい。 自己解凍型インストーラ"ddkTerm920M\_Vxxxxxx.exe"をダウンロードして解凍して下さい。

"ddkSetupMenu.exe"を実行しますと下図のようになります。

| UAISEN AUU<br>USB Driver<br>Microchip Technology社製し<br>32bit用と64bit用がありますの | ISBドライバーをインストールします。<br>こで、どちらかを選択してインストールを実行して下さい。                                  | Driver Install |
|----------------------------------------------------------------------------|-------------------------------------------------------------------------------------|----------------|
| ddk Ter m 920M                                                             | 本アプリケーションのインストールを実行します。 既にインスト<br>ールされている場合は、コントロールパネルからプログラムのア<br>ンインストールを実行して下さい。 | App. Install   |
|                                                                            | 本アプリケーションのドキュメントファイル(PDF)が収納されてい<br>るフォルダーを表示します。<br>-                              | Documents      |

① 最初に USB ドライバーをインストールします。お使いの PC により 32bit または 64bit 用 のインストーラを選択して下さい。

 次に、USB-920M Dongleの通信モニターアプリケーション: ddkTerm920M. exe のインスト ールを行って下さい。

「Documents」をクリックすると本書及び NEC 製 920M ソフトウェアコマンドマニュアルの 収納フォルダーを表示します。

#### ■ddkTerm920Mの操作説明

| 🤯 ddkTerm for 920MHz [ Ver.20190107 ]                                                              | ]                                                                                          |                                                                                |             | _      |            | Х         |
|----------------------------------------------------------------------------------------------------|--------------------------------------------------------------------------------------------|--------------------------------------------------------------------------------|-------------|--------|------------|-----------|
| 7ァイル ( <u>F</u> ile)                                                                               |                                                                                            |                                                                                |             |        |            |           |
| 33ch ▼ Set RFch Src. Device   3pw< ▼                                                               | ID Dst. Device ID<br>FF 4B 80 03 1A                                                        | C 9600 G<br>920MHz(9)                                                          | 000k C 500k |        |            | Init      |
| Send MseID SrcID DstID                                                                             | F FF                                                                                       |                                                                                |             |        | De<br>▼ 無U | imit<br>💌 |
| Monitor Clear COM17 38400bp                                                                        | os Size:10                                                                                 |                                                                                | LogTime 🕅   | 2019/0 | 1/07 18:3  | 8:08      |
| OFh 5Ah ODh OOh 00h RFh FFh FF<br>OFh 5Ah 13h 13h 03h FFh FFh FF<br>OFh 5Ah 13h 13h 04h FFh FFh FF | h FFh FFh FFh FFh FFh<br>h FFh 4Bh 80h 03h 1Ah 83h<br>h FFh 4Bh 80h 03h 1Ah 83h            | 41h 00h 00h 01h FEh<br>41h 00h 00h FFh 00h                                     |             |        |            | ~         |
| 通                                                                                                  | 信パラメータ設定                                                                                   | ×                                                                              |             |        |            |           |
|                                                                                                    | 通信ハウメータ<br>接続ポート COM5 ・<br>ホーレート 984100 ・<br>デーンビット 8 ・<br>ハリティチェック NONE ・<br>ストッフでシット 1 ・ | 送信テ~タ付加情報   ヘッダー 無し ・   テリミタ 無し ・   受信テ~タ付加情報   テリミタ 無し ・   タイムアウト 100 mS   OK |             |        |            | ÷         |
| <                                                                                                  |                                                                                            |                                                                                |             |        |            | >         |
| COM17:OK                                                                                           |                                                                                            |                                                                                |             |        |            | 11.       |

- ① USB-920M DongleをPCのUSBポートに接続します。
- ② ファイル (File)の通信設定を選択して通信パラメータ設定ダイアログを表示させます。
- ④ USB-920M Dongle は RFch が 33ch で送信出力 pow は 3pw の最大に出荷設定されていま す。対向モジュールも同様の出荷設定をしていますので、そのまま送信しますと画面下 側の通信ログ表示欄に受信内容が表示されます。

「Set RFch」ボタンは、別の ch や pow を変更したい場合にクリックします。この設定は、 Dongle が PC に接続している間だけ有効になります。電源を切っても設定を保存したい場合 は、画面右側に「Init」ボタンをクリックします。

画面中断の「Send」ボタンの横列のテキストボックスには、Dongle へ送信するコマンドテ キストを入力する為のものです。コマンドテキストはバイナリーコードを HexAscii 表現で 入力し「Send」ボタンをクリックしますと送信されます。

9600, 100k, 500k は無線ボーレートの設定で選択後 SetRFch ボタンをクリックすることで有 効となります。920A のタイプは 500k の設定は無効です

コマンドに関しては別紙のソフトウェアコマンドマニュアルを 1 ページのインストールメ ニューの「Documents」ボタンから参照して下さい。

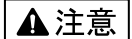

本製品は一般の民生・産業用として使用されることを前提に設計されています。 人命や危害に直接的、間接的にかかわるシステムや医療機器など、高い安全性が 必要とされる用途にはお使いにならないでください。

本製品の故障・誤動作・不具合によりシステムに発生した付随的障害および、 本製品を用いたことによって生じた損害に対し、当社は一切責任を負いません。 あらかじめご了承ください。

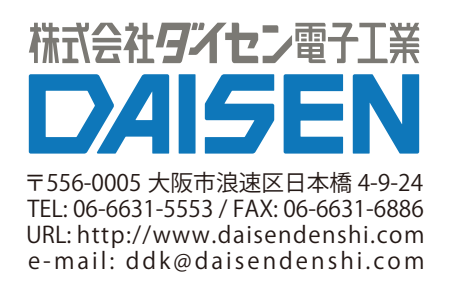